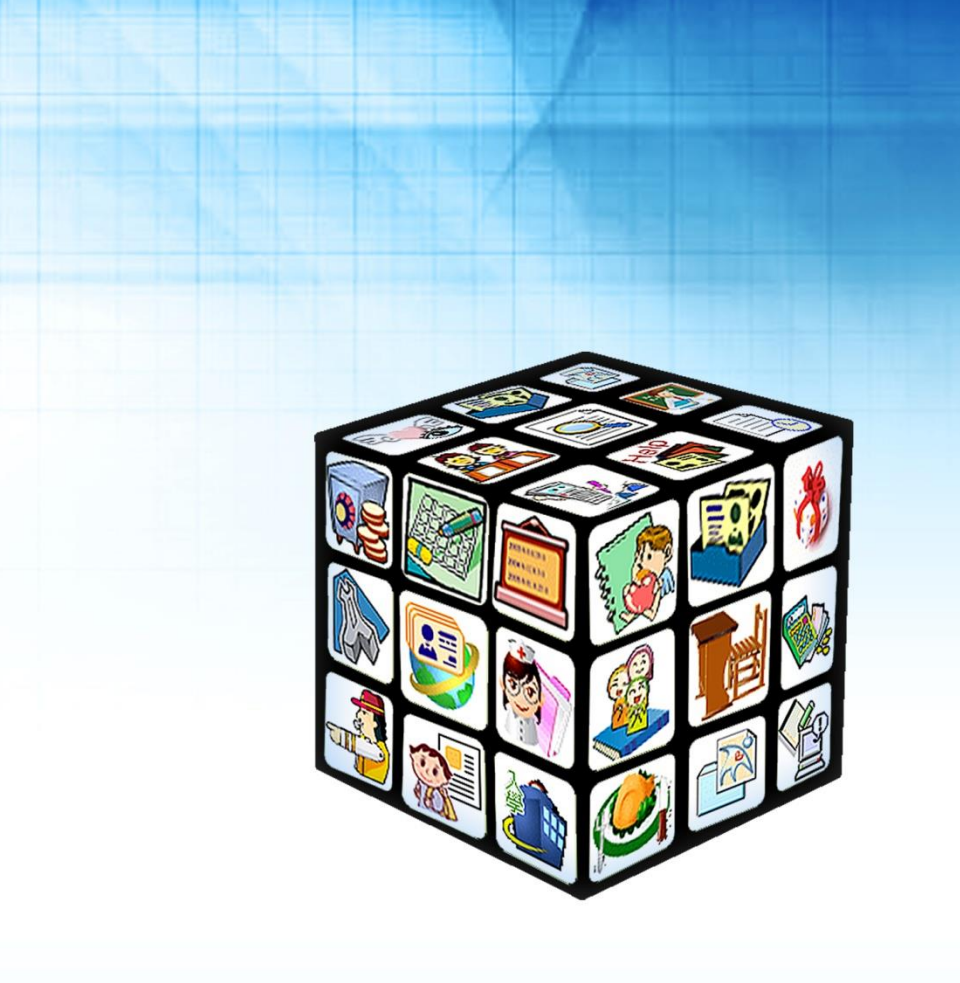

模組名稱:生活評量 適用單位:國中 版號:2013年07月03日版 

| 目錄 |
|----|
|----|

| 第一章 | 模組簡介        | 3  |
|-----|-------------|----|
| —,  | 模組架構圖       | .3 |
| 第二章 | 操作流程        | 4  |
| -,  | 生活評量流程圖     | .4 |
| 第三章 | 模組權限說明      | 5  |
| 第四章 | 功能介紹        | 6  |
| -,  | 管理設定        | .6 |
|     | (一) 頁籤功能設定  | .6 |
|     | (二) 學生評語設定  | .7 |
|     | (三) 文字描述設定  | .9 |
|     | (四) 生活評量設定  | 0  |
|     | (五) 日常總分計算  | 1  |
|     | (六) 出席日數設定1 | 2  |
| 二、  | 日常生活1       | 3  |
|     | (一) 出缺席1    | 3  |
|     | (二) 導師評語    | 4  |
|     | (三) 評量描述1   | 8  |
| 三、  | 獎懲出缺補登1     | 9  |
| 四、  | 表單列印2       | 21 |

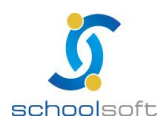

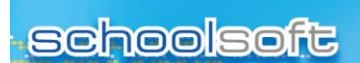

.....

# 第一章 模組簡介

- 、模組架構圖

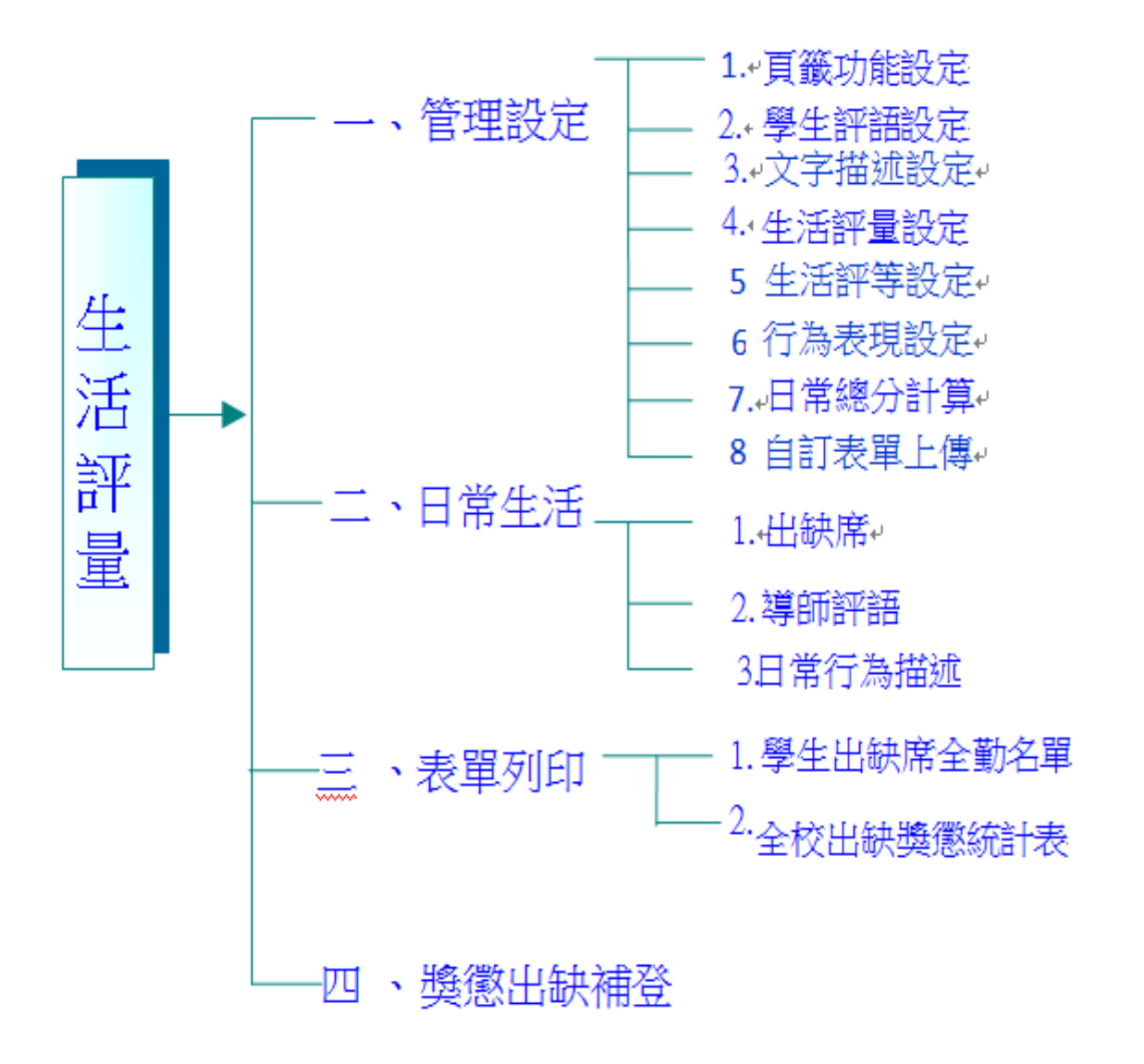

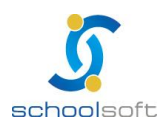

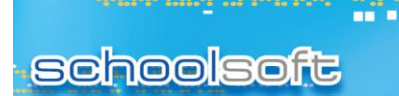

# 第二章 操作流程

## 一、生活評量流程圖

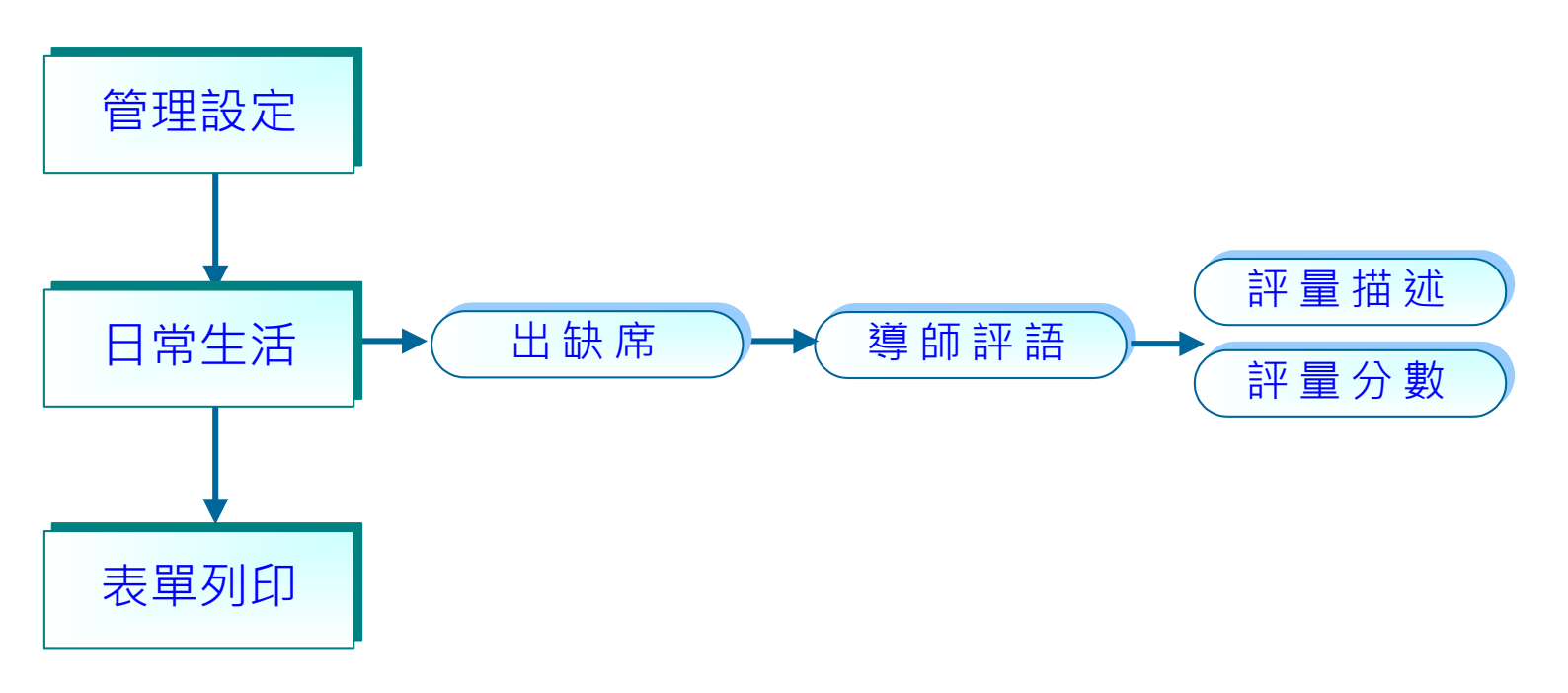

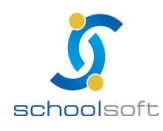

.....

# 第三章 模組權限說明

| 模組權限        | <b>權限功能</b><br>生活評量         |
|-------------|-----------------------------|
| 管理權         | 只要開設為管理權,不論是開設哪個職稱,皆擁有最大權限, |
|             | 可對全校資料進行修改、刪除及管理功能設定。       |
|             | 針對生活評量·若開設新增權·則只能針對教師本身帶班班  |
| 編輯權         | 級資料進行修改,通常級任老師開設新增權,科任教師為不  |
|             | 使用。                         |
|             | 針對生活評量·若開設進階瀏覽·僅能瀏覽『生活評量』子  |
| 進陷剷見        | 模組的資料,且無法進行資料修改。            |
| 2011 臣备     | 針對生活評量·若開設進階瀏覽·僅能瀏覽『生活評量』子  |
| <i>`</i> 倒見 | 模組的資料,且無法進行資料修改。            |
| 不使用         | 無法進行任何操作,也不會看見模組功能          |

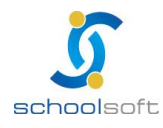

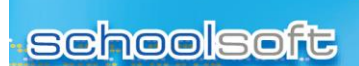

# 第四章 功能介紹

# 一、管理設定

### (一)頁籤功能設定

----

此介面提供學校自行調整生活評量的頁籤功能是否呈現用,此設定一經設定後,將不必每學 期調整,永久適用。

| 日常生活                                                                                                    | 表單列印 獎懲出缺補登 | 管理設定                  |                     |  |  |  |  |  |  |  |
|----------------------------------------------------------------------------------------------------|-------------|-----------------------|---------------------|--|--|--|--|--|--|--|
| 2                                                                                                    |             |                       |                     |  |  |  |  |  |  |  |
| 選 擇 一 覽                                                                                                    | 頁 籖 功 能 設 🤅 | Ē                     | 網頁預覽                |  |  |  |  |  |  |  |
| 頁箋功能設定                                                                                                    | 功能名稱        | 1 是否                  | 雪啟用 修改後名稱(預設為原功能名稱) |  |  |  |  |  |  |  |
| 學生評語設定                                                                                                    | 出缺席         | ◎ 是                   | ≧ ◎ 否 出缺席           |  |  |  |  |  |  |  |
| 文字描述設定                                                                                                    | 導師評語        | ◎ 是                   | 』 ◎ 否               |  |  |  |  |  |  |  |
| 生活評量設定                                                                                                    | 評量描述        | <ul> <li>是</li> </ul> | 』 ◎ 否 評量描述          |  |  |  |  |  |  |  |
| 日常總分計算                                                                                                    | 日常行為表現      | ◎ 是                   | 』 ◎ 否 日常行為表現        |  |  |  |  |  |  |  |
| 出席日數設定                                                                                                    | 評量分數        | ◎ 是                   | ≧ ◎ 否 評量分數          |  |  |  |  |  |  |  |
| <ul> <li>說明:</li> <li>1.該介面提供學校自行調整生活評量的頁籤功能是否呈現用,也可修改頁籤名稱以方便學校辨識。</li> <li>2.此設定一經設定後,將不必每學期調整,永久適用。</li> <li>3.若無設定,系統將自動依各縣市規定的條件呈現應有的頁籤功能,故此介面並非一定要設定才行。</li> <li>4.設定完後,可按右上角的「網頁預覽」,以便預覽設定後的效果,提供學校參考。</li> <li>5. 無法調整的頁筆功能,表示一律使用多統預驗,否則換可能無法正常使用該功能。</li> </ul> |             |                       |                     |  |  |  |  |  |  |  |

🕦 可設定導師評語、評量描述、評量分數,是否啟用此頁籤功能。

(是否啟用須請全誼服務人員協助調整)

🕝 網頁預覽:設定完後,可按右上角的「網頁預覽」, 供學校參考。如下圖所示:

|        | 日常生活  |      | 表單列   | IED I  | <b>映懲出缺補</b> 習 | ۲<br>۲ | 理設定    |        |            |        |         |       |
|--------|-------|------|-------|--------|----------------|--------|--------|--------|------------|--------|---------|-------|
| 出缺席    |       |      | 17    | 量描述    | 日常行            | 疗為表現   | j      | 異揮班級 8 | 四年級 🔻      | ─班 ▼ 0 | 99學年度上的 | 學期    |
|        | 日:【學  | 主出缺  | 席】>設定 | E管理>出席 | 日數設定。          | 實際出席日  | :學生出缺加 | 席執行過結算 | 軍或於此畫面     | 前按修改>確 | 定。      | 修改    |
| 言 【 取語 | 領管理】: | >目訂え | 支車設定> | 學期通知單  | 【有設定為創         | 數・則呈現  | 顧数・否則  | 將呈現大數  | •          |        |         |       |
| 座號     | 姓     | 名    | 性別    | 事假天數   | 病假天數           | 曠課天數   | 公假天數   | 裏假天數   | 不可抗力<br>天數 | 集會次數   | 應出席日    | 貫際出席日 |
| C      | 黃     |      | 8     | 0      | 0              | 0      | 0      | 0      | 0          | 0      | 212     | 213   |
| C      | 禁     | 3    | 8     | 0      | 0              | 0      | 0      | 0      | 0          | 0      | 212     | 0     |
| C      | 林     | Ξ.Ă  | 8     | 0      | 0              | 0      | 0      | 0      | 0          | 0      | 212     | 0     |
| C      | 王     | - 4  | 8     | 0      | 0              | 0      | 0      | 0      | 0          | 0      | 212     | 0     |
| 0      | 王     |      | 8     | 0      | 0              | 0      | 0      | 0      | 0          | 0      | 212     | 0     |
| 0      | 劉     |      | 8     | 0      | 0              | 0      | 0      | 0      | 0          | 0      | 212     | 0     |
| C      | 曾,    |      | 8     | 0      | 0              | 0      | 0      | 0      | 0          | 0      | 212     | 0     |

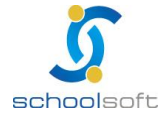

#### (二)學生評語設定

----

為設定導師評語的詞庫,提供自行新增、套用統一預設值及自行上傳等方 式建置,並可列印出學生評語內容

| 日常生活    | 表單列印 獎懲出缺補登 管理言     | <del>没定</del> |
|---------|---------------------|---------------|
|         | 6                   |               |
| 選 擇 一 覽 | 學 生 評 語 表           | 匯入【友善列印】確定】   |
| 頁籤功能設定  | 請選擇類別: 性格特質         | ▼ 新増 3        |
| 學生評語設定  | 請選擇類型: ◎ 優點 ◎       | 缺點 💿 不分       |
| 文字描述設定  | <b>4</b> کت کت کت ک | *             |
| 生活評量設定  | ■月期J/八百千百台 ・        |               |
| 日常總分計算  |                     | <b>T</b>      |
| 出席日數設定  | 1<br>清潠擇類別: 綜合評語 ▼  |               |
|         | 優點 刪除               | 缺點 刪除 不分 刪除   |
|         | 🔲 1301 以誠待人 🛛 🙆     | 🔲 0301 欠缺主見   |
|         | 📄 1302 合群助人         | 🔲 0302 不愛惜物品  |
|         | 🔲 1303 自我要求高        | 🔲 0303 不知用功   |
|         | 1304 行為端正           | □ 0304 心氣輕浮   |

- 可查詢評語類別:系統內分為性格特質、學習態度、生活態度、綜合評語、 團體活動、公共服務、特殊表現等7種評語分類,點選評語名稱後可查看其 優點、缺點及不分類之詞庫。
- 評語列表:為呈現新增或匯入後的評語詞庫。

註:如需刪除評語詞庫,請勾選該評語再按下刪除鈕即可

- ⑤新增:可自行新增評語類別。
- 👩 提供手動方式新增評語詞庫(一次新增一個評語)。

步驟1.請先選擇評語類別,如性格特質、學習態度...

步驟 2.請選擇優點、缺點或不分

步驟 3.請於方框中輸入評語內容

步驟 4.請按下確定鈕儲存,此評語將呈現於該評語列表中

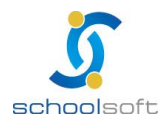

----

全誼資訊生活評量操作手冊

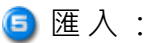

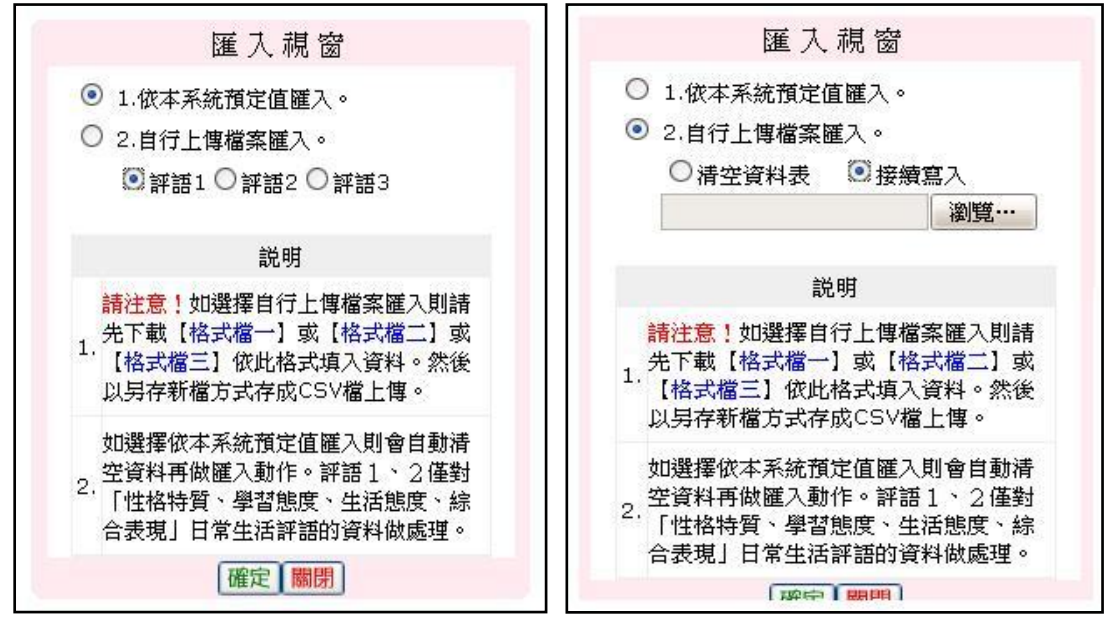

1.依本系統預定值匯入:請依需求,點選評語1或評語2或評語3後, 再按下確定鈕,即開始匯入預定值評語資料。

註:選擇此方式匯入,則會自動清空資料再做匯入動作。評語1、2僅對

「性格特質、學習態度、生活態度、綜合表現」的評語資料做處理

2.自行上傳檔案匯入:請依需求,下載【格式檔一】或【格式檔二】或

【格式檔三】(請先儲存於電腦中再開啟檔案)。

(1)清空資料表:將會清空原有資料,請慎選

(2) 接續寫入:將保留系統原有的評語,並接續匯入檔案中的評語

友善列印:提供列印各評語類別的優、缺點一覽表。

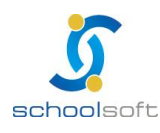

----

|  | <br> |
|--|------|
|  |      |

| 日常生活   | 表單列印 | 獎懲出缺補登 | 管理設定           |                  | 00   |
|--------|------|--------|----------------|------------------|------|
| 選擇一覽   | 文字   | 描述對應分數 | <b></b><br>故設定 | 日常行為             | 匯入修改 |
| 頁籤功能設定 | 分數   |        |                |                  |      |
| 學生評語設定 | 100  |        |                | 国體活動表現<br>公共昭務表現 |      |
| 文字描述設定 | 99   |        |                | 校外特殊表現           |      |
| 生活評量設定 | 98   |        |                |                  |      |
| 日常總分計算 | 97   |        |                |                  |      |
| 出席日敷設定 | 96   |        |                |                  |      |
|        | 95   |        |                |                  |      |
|        | 94   |        |                |                  |      |
|        | 93   |        |                |                  |      |
|        | 92   |        |                |                  |      |

文字描述對應分數設定分為四個項目:日常行為表現,團體活動表現,公共服務表現,校外特殊表現

① 匯入:

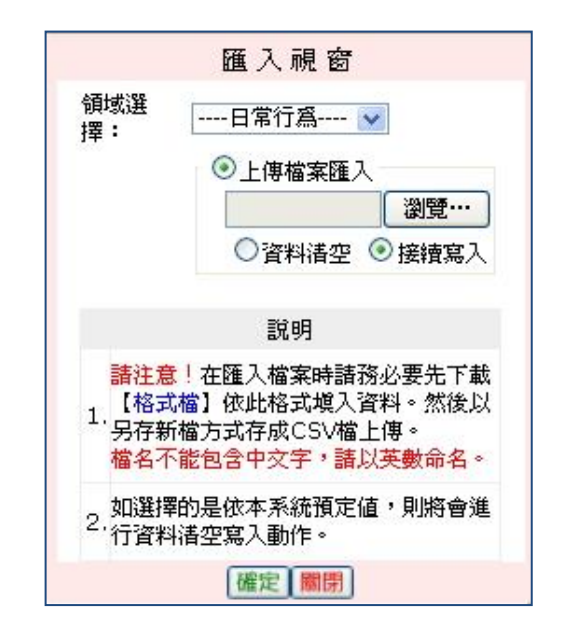

請先下載【格式檔】儲存於電腦再開啟檔案

(1)資料清空:將會清空原有資料,請慎選

(2) 接續寫入:將保留系統原有分數對應的文字描述,接續在後面寫入

- 🥝 修改:可以直接修改分數所對應的文字描述內容
- 🗐 刪除:刪除不需要的文字描述內容

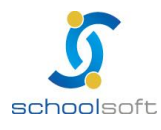

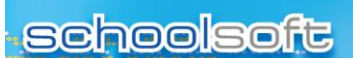

#### (四)生活評量設定

----

為設定生活評量之評量細項

| 日常生活   | 表單列印 | 獎懲出缺補登                         | 管理設定                     |                    |      |
|--------|------|--------------------------------|--------------------------|--------------------|------|
| 選擇一覽   |      |                                |                          | _                  |      |
| 頁籤功能設定 |      | 國中小評量細                         | 項設定                      | 1 🕅                | 設値   |
| 學生評語設定 |      |                                | 項目名稱                     | 上限分數               | 下限分數 |
| 文字描述設定 | _    | <ul> <li>2 1. ☑ 日常:</li> </ul> | 行為表現                     | 10                 | - 10 |
| 生活評量設定 |      | 2. 🗹 團體                        | 活動表現                     | 5                  | -5   |
| 日常總分計算 |      | 3. 🗹 公共                        | 服務表現                     | 5                  | -5   |
| 出席日數設定 |      | 4. 📝 校內:                       | 外特殊表現                    | 5                  | -5   |
|        |      | 5. 🗹 出席                        | 記錄結果                     |                    |      |
|        |      | 6. 🔽 奬懲                        | 結果                       |                    |      |
|        |      | 註:1.勾選項目(:                     | 表示要呈現)、填寫分               | <b>}數上下限</b> 後,    |      |
|        |      |                                | E"按鈕,即啟用該項<br>P數的上下限,則請深 | 頁目設定。<br>§空上下限輸入框例 | 的值。  |

預設值: 套用系統預設內容, 套用後, 可再手動調整儲存。

②勾選要呈現的項目名稱、填寫分數上下限後,

點選 圖 匯定 按鈕,即啟用該項目設定。

2. 若項目無分數的上下限,則請清空上下限輸入框內的值。

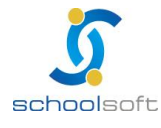

#### (五)日常總分計算

----

為結算生活評量分數,並可設定總分是否超過100分或低於0分

| 日常生活   | 表單列印 獎懲出缺補登                                                                                                    | 管理設定      |      |
|--------|----------------------------------------------------------------------------------------------------|-----------|------|
| 選擇一覽   | ① 評量選擇                                                                                                    | 国本級選擇     | 斑級結算 |
| 頁籤功能設定 | 日常評量                                                                                                    | 一年級       |      |
| 學生評語設定 |                                                                                                    | //        |      |
| 文字描述設定 |                                                                                                    | 二年級       |      |
| 生活評量設定 | 台方選擇     日本     日本 | //        |      |
| 日常總分計算 | 101學年度下學期 ▼                                                                                                    | 三年級       |      |
| 出席日數設定 | 總分可超過100分                                                                                                    | //        |      |
|        | □ 總分可低於0分<br>3 選擇小數點                                                                                                    | 四年級       |      |
|        | <ul> <li>○ 四捨五入到整數</li> <li>○ 四捨五入到小數一位</li> <li>◎ 四捨五入到小數一位</li> </ul>                                                                                                    | 五年級<br>// |      |
|        | ④ 儲存設定                                                                                                    | 六年級       |      |
|        |                                                                                                    | //        |      |

操作說明:

- 👤 評量選擇:請按下『日常評量』。
- 選擇小數點:提供『四捨五入到整數』、『四捨五入到小數一位』、『四捨五入到小數二位』
   3種設定方式。
- 🕘 請於第 🕦至第 🧧 步驟輸入完成後,按下儲存設定鈕,系統將會儲存紀錄。
- 年級選擇:按下欲結算的年級,則立即執行結算,結算完畢後,將會呈現 當時結算的日期。

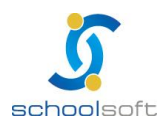

# (六)出席日數設定

.....

| 日常生活    | 表單列印                 | 獎懲出缺補登       | 管理設定      |                |                 |  |  |  |  |  |
|---------|----------------------|--------------|-----------|----------------|-----------------|--|--|--|--|--|
|         |                      |              |           | -              |                 |  |  |  |  |  |
| 選 擇 一 覽 |                      |              |           |                | 0               |  |  |  |  |  |
| 頁籤功能設定  | <u>н</u>             | 席日數設定        | 設定時間:1    | 01 學年 ▼ 下學     | 期 ▼ 修改          |  |  |  |  |  |
| 學生評語設定  |                      | 年纪           |           | 日 <i>由</i> 5   | 座山臣日勤           |  |  |  |  |  |
| 文字描述設定  |                      | + mx         | 土瓜上麻      | ц #X           |                 |  |  |  |  |  |
|         |                      | 年級           | 95        |                | 92              |  |  |  |  |  |
|         | -    =               | 年級           | 95        |                | 92              |  |  |  |  |  |
| 日常總分計算  | Ξ                    | 年級           | 95        |                | 92              |  |  |  |  |  |
| 出席日數設定  | 四                    | 年級           | 95        |                | 92              |  |  |  |  |  |
|         | 五                    | 年級           | 95        |                | 92              |  |  |  |  |  |
|         | 六                    | 年級           | 95        |                | 88              |  |  |  |  |  |
|         | ,                    |              |           |                |                 |  |  |  |  |  |
|         |                      |              |           |                |                 |  |  |  |  |  |
|         | *註:                  |              |           |                |                 |  |  |  |  |  |
|         | 1.此處之修改僅修改每個年級上課總日數, |              |           |                |                 |  |  |  |  |  |
|         | 右您要                  | 考修 改 皆 別 年 紡 | ことに課日期,請先 | 5 點 選 牛 赦, 冉 佰 | (11) (11) (2) * |  |  |  |  |  |

①點選<sup>修改</sup>,即可修改每個年級的上課總日數。

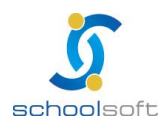

#### 二、日常生活

(一)出缺席

提供查詢、修改學生出缺席記錄

----

|   |                                                                                                    | 日常生活 | 表單列 | 印        | 獎懲出缺補    | <b>登</b> | 管理設定     |          |            |          |           |           |  |
|---|----------------------------------------------------------------------------------------------------|------|-----|----------|----------|----------|----------|----------|------------|----------|-----------|-----------|--|
|   |                                                                                                    | 出缺席  | 導師  | i評語      | 評量       | 描述       |          | 1 選擇班    | 級 👂 二年     | 級 🖌 二日   | 班 ▼ 101學年 | F度下學期 ▼   |  |
|   | <ol> <li>應出席日:若要修改應出席日,請至【生活評量】&gt;管理設定&gt;出席日數設定,作修改。</li> <li>2. 實際出席日:學生出缺席執行過結算或於此畫面按修改&gt;確定。</li> <li>3. 若【成績管理】&gt;自訂表單設定&gt;學期通知單有設定為節數,則呈現節數,否則將呈現天數。</li> <li>4. 請假天數=事假天數+病假天數+曠課天數(公假、喪假天數、不可抗力天數、集會不列入實際出席日計算)。</li> </ol> |      |     |          |          |          |          |          |            |          |           |           |  |
| Æ | 至號                                                                                                    | 姓名   | 性別  | 事假<br>天數 | 病假<br>天數 | 曠課<br>天數 | 公假<br>天數 | 喪假<br>天數 | 不可抗力<br>天數 | 集會<br>次數 | 應出席日      | 寅際<br>出席日 |  |
|   | 08                                                                                                    | 陳〇羽  | -   | 0        | 0        | 0        | 0        | 0        | 0          | 0        | 95        | 94        |  |
|   | 09                                                                                                    | 鄭〇宸  | -   | 0        | 0        | 0        | 0        | 0        | 0          | 0        | 95        | 94        |  |
|   | 10                                                                                                    | 〇佑誠  | -   | 0        | 0        | 0        | 0        | 0        | 0          | 0        | 95        | 94        |  |
|   | 11                                                                                                    | 沈〇伃  | *   | 0        | 0        | 0        | 0        | 0        | 0          | 0        | 95        | 94        |  |
|   | 12                                                                                                    | 吳〇嫺  | -   | 0        | 0        | 0        | 0        | 0        | 0          | 0        | 95        | 94        |  |
|   | 12                                                                                                    | 吳〇嫺  | *   | 0        | 0        | 0        | 0        | 0        | 0          | 0        | 95        | 94        |  |
|   | 13                                                                                                    | O翊晴  | *   | 0        | 0        | 0        | 0        | 0        | 0          | 0        | 95        | 94        |  |
|   | 13                                                                                                    | O翊晴  | -   | 0        | 0        | 0        | 0        | 0        | 0          | 0        | 95        | 94        |  |

❶選擇年級、班級可瀏覽、修改各班級出缺席。

🥝 選擇學年級、年級、班級可查看、修改當時的出缺席。

⑥ 修改:按下修改鈕,可修改各假別的請假天數。

註1:應出席日,請於此畫面按修改>確定即可

註 2: 實際出席日數若錯誤,是由管理設定>出席日數設定統一設定

- 註 3: 若於學生出缺席模組輸入出席紀錄後,執行過結算作業,其結果也會連結於此處。
- 註 4: 請假天數=事假天數+病假天數+曠課天數(公假、喪假天數、不可抗力天數、集會不 列入實際出席日計算)。

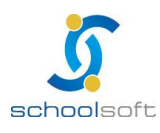

#### (二)導師評語

----

於此處輸入導師評語

導師評語:可選擇評語類別(系統內分為性格、學習、生活、綜合、團體、公共、特殊等7種評語分類),輸入評語。

學生評語:輸入評語時,可參考學生評語詞庫,點選評語分類名稱,即可看 到該優、缺點、不分之評語。

|    | 日常生活  |    | 表單列印       | 獎懲出缺補登 | 管理設定 |        |                    |
|----|-------|----|------------|--------|------|--------|--------------------|
|    | 出共席   |    | 導師評語       | 評量描述   | 選擇班級 | 》二年級 ▼ | 二年二班 ▼ 101學年度下學期 ▼ |
| 友書 | 列ED 匯 | λ  | 編碼輸入 點 選 式 | ]      |      |        |                    |
| 座號 | 姓名    | 性別 |            | 導師評    | Ē    |        | 修改時才呈現評語詞庫         |
| 08 | 陳〇羽   | 8  |            |        |      |        |                    |
| 09 | 鄭O宸   | 8  |            |        |      |        |                    |

輸入方式有三種,分別為:匯入、編碼輸入、點選式

1、 匯入

 點選匯入後,可以於匯入視窗點選
 【導師評語】下載範例格式,並直接於 檔案中輸入導師評語內容後,檔案輸入
 完成後 瀏覽... 檔案按 確定,即可匯入資
 料。

註:每欄只能匯入--包含標點符號,最多 200 個中 文字。

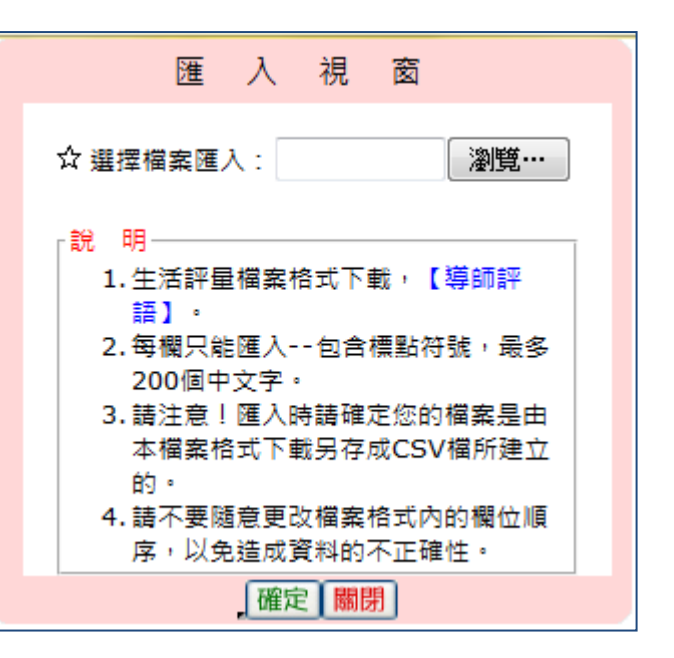

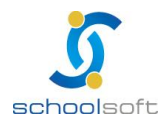

註:此處若無評語詞庫,請至管理設定>學生評語設定,確認是否有匯

2、編碼輸入

|   | 日常生活   | f    | 表單列印 | 獎懲出缺補登 | 管理   | 設定   |            |               |
|---|--------|------|------|--------|------|------|------------|---------------|
|   | 出缺席    | 導師評語 | 評量描述 | 日常行爲表現 | 評量分數 | 選擇班級 | 一年級 💌 一年一班 | ✔ 100學年度上學期 ✔ |
| 3 | 義列印    | 編碼輸入 | 點選式  |        |      |      |            |               |
| 座 | 號 姓名   | 性別   |      |        | 導師評語 |      |            | 修改時才呈現評語詞庫    |
| o | 1 黄 XX | 8    |      |        |      |      |            |               |

❶選擇癲癲癲∧後呈現評語詞庫。

-

| _        |         |          |                |                                                                              |                      |            |     |      | 1 101 1           |                     |             |         | 殿門門      |
|----------|---------|----------|----------------|------------------------------------------------------------------------------|----------------------|------------|-----|------|-------------------|---------------------|-------------|---------|----------|
|          | 日常生活    |          | 表單列印           | 獎懲出缺補登                                                                       | 管理設定                 |            |     |      |                   | 学内的文字框              | ,即可填        | 入您所割    | 14001520 |
|          | 出缺席     | ₹        | 導師評語           | 評量描述                                                                         |                      | 選擇班級       | 一年級 | ▼ 班約 | B <del>+</del> 09 |                     | 學生 評        | 語       |          |
| _        |         |          |                |                                                                              |                      |            |     |      |                   | 請選擇類別:              | 性格 ▼        |         |          |
| 確定       | 取消      |          |                |                                                                              |                      |            |     |      |                   | 優點                  | 缺點          | 不       | 分        |
|          |         |          |                |                                                                              |                      |            |     |      |                   |                     | =性格特質       | 3       |          |
| Share E  | 1.1. 14 | 1.1. 144 | en 194 et. ant | ₩<br>第<br>前<br>1<br>1<br>1<br>1<br>1<br>1<br>1<br>1<br>1<br>1<br>1<br>1<br>1 | 評語                   |            |     |      |                   | 💷 1005 詳            | 和有禮,        | 力學不能    |          |
| 座號       | 姓名      | 性別       | ◎學生計<br>○齢入類   | 語最多280字,其fi<br>雄後,按Enter魏9                                                   | 也最多200字。<br>#救,左横铸按「 | 確定上鍵。      |     |      |                   | 🗌 1006 澹            | 和純樸,        | 努力不懂    | ¥        |
|          |         |          |                | INDER . DX CLUCCL MER                                                        | 2018 · 1718663X 1    | NEVER WE - |     |      |                   | 1007 =              |             | 黄田会市大工具 | a 🗌      |
|          |         |          |                |                                                                              |                      |            |     |      |                   | □ 1007 <del>,</del> | [1]₩1]字,    | 動炮灯有    | F =      |
|          |         |          |                |                                                                              |                      |            |     |      |                   | 🗌 1008 勤            | 滅穩重,        | 力學不能    | 5        |
| 02       | 路×商     | •        | 0001 0002      | 0003                                                                         |                      |            |     |      |                   | 🔲 1009 誠            | 撼樸實,        | 志行均信    | ŧ        |
|          |         |          |                |                                                                              |                      |            |     |      |                   | 🗌 1010 🗎            | •規勤學,       | 克己助ノ    |          |
|          |         |          |                |                                                                              |                      |            |     |      |                   | 1011 #              | t4m 3m ⇒¥ . |         | ÷        |
|          |         |          |                |                                                                              |                      |            |     |      |                   | 計 1011 程            | 19月29日平 ,   | 八回上划    | Ĕ        |
| 03       | 張×威     | 2        | 0004 \ 0005    | 0006 10                                                                      | 1                    |            |     |      |                   | 🔲 1012 志            | 沏上進,        | 頗堪造家    | 沋        |
|          |         |          |                |                                                                              |                      |            |     |      |                   | 🗌 1013 勤            | 學守規,        | 勢誠和書    | <u></u>  |
| <b>_</b> |         |          |                |                                                                              |                      |            |     |      |                   |                     |             |         |          |

1.於右方點選學生評語類別,將呈現該類別的優、缺點、不分之詞庫。

#### 註:每個評語前都會有所屬的編碼

2. 找到適用的評語後,將該評語的編碼輸入到文字補充說明內的格子中,

如:02 號學生性格特質的評語是 1001 內向忍讓,則請在格子內輸入『1001』

即可(每個類別可輸入四組編碼)

3. 輸入完畢後,再按下確定鈕儲存。

註:為避免輸入時間過久而無法儲存成功,建議輸完一小部份後,可先儲存再繼 續輸入

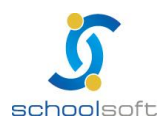

操作說明:

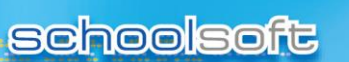

----

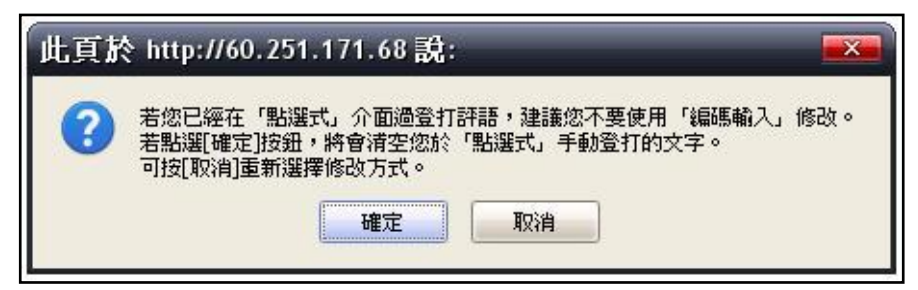

註1:按下編碼輸入鈕時,系統將會跳出警告視窗,請務必詳閱內容

註 2:若已使用過『點選式』介面登打評語,建議您不要再使用『編碼輸入』修改 註 3:若在警告視窗中,點選『確定』鈕,將會清空在『點選式』手動登打的文字 註4:若在此警告視窗中,點選『取消』按鈕,則不會清空任何資料,並可重新選擇修改方式(請 務必慎選)

或選擇
 友養列目
 可
 先將評語
 辭庫列
 印下
 來
 ·
 方便
 老師
 做
 輸入
 時的
 編
 碼
 對照
 。

|      |           |      |          | 優點評評 | 語一 <mark>覽</mark> 表 |                   |          |
|------|-----------|------|----------|------|---------------------|-------------------|----------|
| =    | ==性格特質 == | =    | ==學習態度== | =    | ==生活態度===           | Ę                 | ==綜合表現== |
| 1001 | 內向忍讓      | 1101 | 力爭上游     | 1201 | 平易近人                | 1301              | 以誠待人     |
| 1002 | 友善持重      | 1102 | 好學不倦     | 1202 | 任勞任怨                | 1302              | 合群助人     |
| 1003 | 天真直爽      | 1103 | 字體有進步    | 1203 | 克己助人                | 1303              | 自我要求高    |
| 1004 | 合群寡言      | 1104 | 有志向上     | 1204 | 努力服務                | <mark>1304</mark> | 行為端正     |
| 1005 | 含蓄內斂      | 1105 | 析理明確     | 1205 | 刻苦自勵                | 1305              | 均衡發展     |
| 1006 | 小報中国      | 1106 | 美宙協卑     | 1206 | 明油軒蘭                | 1306              | 来向直接     |

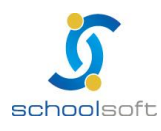

-

3、點選式

|    | 日常生活 | f    | 表單列印 | <b>獎懲出缺補登</b> | 管理   | 設定   |     |       |    |      |       |       |
|----|------|------|------|---------------|------|------|-----|-------|----|------|-------|-------|
| t  | 出缺席  | 導師評語 | 評量描述 | 日常行爲表現        | 評量分數 | 選擇班級 | 一年級 | ▶ 一年- | 一班 | ✓ 10 | 00學年度 | 上學期 🔽 |
| 友義 | MED  | 編碼輸入 | 防器式  |               |      |      |     |       |    |      |       |       |
|    |      |      |      |               |      |      |     |       |    | 修改的  | 時才呈現  | 評語詞庫  |
| 座號 | 姓名   | 性別   |      |               | 導師評語 |      |     |       |    |      |       |       |
|    |      |      |      |               |      |      |     |       |    |      |       |       |
| 20 |      |      |      |               |      |      |     |       |    |      |       |       |
| 01 | 黄 XX |      |      |               |      |      |     |       |    |      |       |       |
|    |      |      |      |               |      |      |     |       |    |      |       |       |

 選擇圖選式後呈現評語詞庫。提供自行輸入學生評語及點選學生評語詞庫2種 方式登打導師評語。

| Γ |       | 日常生活   | Ĩ  | 表單列印     | 獎懲出缺補登           | 管理設定           |         | 文字內容的文字   | 2.框直接動/     | (文: 關閉  |
|---|-------|--------|----|----------|------------------|----------------|---------|-----------|-------------|---------|
|   |       | 出缺席    |    | 導師評語     | 評量描述             | 選擇班級           | 二年級 👻 二 | <u>4</u>  | 生評語         |         |
|   | 確定    | 取消     |    |          |                  |                |         | 請選擇類別: 忄  | ŧ格 ▼        |         |
|   |       |        |    |          | 144 a.m.         |                |         | 優點        | 缺點          | 不分      |
|   | ÷ 0.5 | Jul Co |    | ◎學生評評    | 導師<br>語最多210字,其他 | 評語<br>¦最多200字。 |         | a====(    | 生格特質==      | ==      |
|   | 座號    | 姓名     | 任历 | (因表      | 單不同,能呈現字         | 數亦不同)          |         | 1001 内巾   | 回忍讓         | <u></u> |
|   |       |        |    | ◎修以前     | · 請充清空文子補允       | い説明・冉里新勾選。     |         | 🔲 1001 内向 | 司忍讓         | E       |
|   |       |        |    | 2        |                  |                |         | 🔲 1002 友譚 | 島持重 しんしょうしん |         |
|   | 08    | 陳〇羽    | 8  | <b>–</b> |                  |                |         | 🔲 1002 友義 | 専持重         |         |
|   |       |        |    |          |                  |                |         | 🔲 1003 天算 | 直爽          |         |
|   |       |        |    |          |                  |                |         | 🔲 1003 天算 | 重直爽         |         |
|   |       |        |    |          |                  |                |         | - 1001 43 | ***         |         |

操作說明:

1. 自行輸入評語:

(1)直接在該評量項目中輸入給予學生的評語

(2) 輸入完畢後,請按確定鈕儲存

2.點選詞庫輸入評語:

(1)於右方勾選學生評語類別,將呈現該類別的優、缺點、不分詞庫

(2) 找到適用的評語後,先勾選該評語詞庫前的小格子,再移動滑鼠至該名學生

的導師評語欄上,即可套用

註1:學生評語最多280字,其他項目最多200字

註 2:修改前,請先清空文字補充說明,再重新勾選入評語詞庫

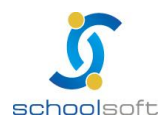

全誼資訊生活評量操作手冊

### (三)評量描述

.....

輸入方式亦同導師評語,其中

|    | 日常生活 | 1                                                                                                    | 表單列印                                                                                                    | 獎懲出缺補登                                             | 管  | 理設定   |            |               |
|----|------|----------------------------------------------------------------------------------------------------|----------------------------------------------------------------------------------------------------|----------------------------------------------------|----|-------|------------|---------------|
|    | 出缺席  |                                                                                                    | 導師評語                                                                                                    | 日常行為表                                              | 現  | 選擇班級  | 七年級 🔻 七年一班 | ▼ 101學年度上學期 ▼ |
| 表單 | 友養列印 | <b>1</b>                                                                                                    |                                                                                                    | 古選式                                                |    |       |            |               |
| 座號 | *名   | 性別                                                                                                    | 評量項目                                                                                                    |                                                    | 文制 | 学補充說明 |            | 修改時才呈現評語詞庫    |
| 01 |      | □視窗 -<br>163.30                                                                                                    | Windows Interr<br>191.23/jsp/nied<br>生活評量列印<br>记錄表(有值) 〇                                                     | het Explo 回回<br>aymgt/paper_menu<br>印視窗<br>紀錄表(無值) | x  |       |            |               |
|    |      | <ul> <li>Image: Point of the second second seco</li></ul> | 總表(班) <sup>(1)</sup><br>A4 <u>首</u> 印 <sup>(1)</sup> A4<br><sup>(1)</sup> <sup>(1)</sup> WORD <sup>(1)</sup> | 8表(年)<br>都<br>EXCEL ◎ HTML<br>▼                    |    | E     |            |               |
| 02 |      | Ū                                                                                                    |                                                                                                    |                                                    | •  |       |            |               |

• 展開點入,選擇列印表單,匯出格式、學期別。
● 開始

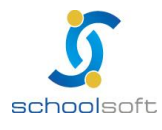

.....

### 三、獎懲出缺補登

提供學生勤惰紀錄與導師評語的紀錄補登

|      | 獎懲出缺補      | 登     | 請選擇:            | ○轉學生 ⓒ                | )一般生               | 六年七班             | ♥ 01 黃X淳 | Y      |
|------|------------|-------|-----------------|-----------------------|--------------------|------------------|----------|--------|
| 1.請確 | 顧恩學年正確否,再  | 輸入資料! | 2.應出席日:<br>勤情状況 | 【學生出缺席】><br>紀 錄 一 覧 ⊡ | 設定管理>出席<br>新 増 勤 惰 | 日數設定(若無記<br>紀 錄圖 | 錄呈現預設日數  | () (修改 |
| 六年一  | 比班 01號 黃X洋 | 孚     | 097             | 學年                    | 098                | 學年               | 099      | 學年     |
| 請    | 勾選要修改的壆期   | □修改   | 上 🗌 修改          | 下 🗌 修改                | 上 🗌 修改             | 下 🗌 修改           | 上 🗌 修改   | 下 🗌 修改 |
| 修    | 改完成後才會存檔   | <     |                 |                       |                    |                  | iui      | >      |
|      | 應出席日數      | 104   | 103             | 102                   | 103                | 101              |          |        |
| 勤    | 事假日數       | 0     | 0               | 4                     | 0                  | 0                |          |        |
| 情    | 病假日數       | 1     | 0               | 0                     | 0                  | 0                |          |        |
| 錄    | 曠課日數       | 0     | 0               | 0                     | 0                  | 0                |          |        |
|      | 集會缺席次數     | 0     | 0               | 0                     | 0                  | 0                |          |        |
|      | 日常生活總分     | 90    | 95              | 90                    | 96                 | 97               |          |        |
|      | 學生評語       |       |                 |                       | 誠實待人               | 積極進取             |          |        |

奇請依學生條件篩選後,按下修改鈕。

| ſ     | 獎懲出缺補               | 證     | 請選擇:            | 〇轉學生              | )一般生               | 六年七班             | ✓ 01 黃X淳 | <b>x</b> |
|-------|---------------------|-------|-----------------|-------------------|--------------------|------------------|----------|----------|
| 1.請   | <b>靖確認學</b> 年正確否,再  | 輸入資料! | 2.應出席日:<br>勤情状況 | 【學生出缺席】><br>紀錄一覽■ | 設定管理>出席<br>新 増 勤 情 | 日數設定(若無記<br>紀 錄■ | 錄呈現預設日數  | t) 確定 取消 |
| 六年    | 手七班 01號 黃X          | 彦     | 097             | 學年 🕑              | 098                | 學年               | 099      | 學年       |
| AUE / | 請勾選要修改的學期           | 一修改   | 上 🗆 修改          | 下 🗹 修改            | 上回修改               | 下 🗌 修改           | 上 🗌 修改   | 下□修改     |
| 1     | 修成元成使才 曾存幅<br>應出席日數 | 4     | 103             | 102               | 103                | 101              |          |          |
| 勤     | 事假日數                |       | 0               | 4 🔁               | 0                  | 0                |          |          |
| 情纪    | 病假日數                |       | 0               | 0                 | 0                  | 0                |          |          |
| 錄     | 曠課日數                |       | 0               | 0                 | 0                  | 0                |          |          |
|       | 集會缺席次數              |       | 0               | 0                 | 0                  | 0                |          |          |
|       | 日常生活總分              |       | 95              | 90                | 96                 | 97               |          |          |
|       |                     |       |                 |                   | 誠實待人               | 積極進取             |          |          |
|       | 學生評語                |       |                 |                   |                    |                  |          |          |

個
請勾選欲修改的學期。

③可輸入學生應出席日數、事假日數、病假日數、曠課日數、集會缺席日數、日常生活總 分及導師評語,修改完成後,請按下確認鈕進行儲存,修改過的學期底色澤會標註為綠 底。

註: 出缺獎懲補登後, 會以本畫面所輸入的數據為主, 將不再從學生出缺席中明細重新計算

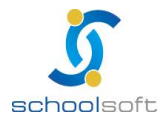

schoolsoft

#### 另外,也可依請假日期、假別、節數,逐筆新增勤惰紀錄:

----

|         | 獎懲出缺補      | Ê      | 請選擇:            | ○轉學生 ④              | )一般生               | 六年七班        | ✔ 01 黃X淳 | ~       |
|---------|------------|--------|-----------------|---------------------|--------------------|-------------|----------|---------|
| L.請祝    | 翻學年正確否,再   | 輸入資料!  | 2.應出席日:<br>勤情状況 | 【學生出缺席】><br>紀 錄 一 覧 | 設定管理>出席<br>新 増 勤 惰 | 日數設定(若無記紀錄) | 錄呈現預設日數  | () (修改) |
| 、<br>年· | 七班 01號 黃X洋 | ₽<br>P | 097             | 學年                  | 098                | 學年          | 099      | 學年      |
| 請       | 勾選要修改的壆期   | □修改    | 上 🗌 修改          | 下 🗌 修改              | 上 🗌 修改             | 下 🗌 修改      | 上 🗌 修改   | 下 🗌 修改  |
| 修       | 改完成後才會存檔   | <      |                 |                     |                    |             | ш        | l       |
|         | 應出席日數      | 104    | 103             | 102                 | 103                | 101         |          |         |
| b,      | 事假日數       | 0      | 0               | 4                   | 0                  | 0           |          |         |
| 育さ      | 病假日數       | 1      | 0               | 0                   | 0                  | 0           |          |         |
| L<br>录  | 曠課日數       | 0      | 0               | 0                   | 0                  | 0           |          |         |
|         | 集會缺席次數     | 0      | 0               | 0                   | 0                  | 0           |          |         |
|         | 日常生活總分     | 90     | 95              | 90                  | 96                 | 97          |          |         |
|         | 學生評語       |        |                 |                     | 誠實待人               | 積極進取        |          |         |

●請依學生條件篩選。

|                |            |                  | 勤情状况     | 纪錄一覽     | ● 新增勤世                                               | 紀柳田                  |              | 22          |    |
|----------------|------------|------------------|----------|----------|------------------------------------------------------|----------------------|--------------|-------------|----|
|                | 學年/學期 🔁    | 缺明               | 日期       | 假别       |                                                      | 缺機節次                 |              |             | 新増 |
| 0985           | 昨年度下學期 💌 🦻 | 9 💌 06 🛛         | 01 v (=) | <b>W</b> | <ul> <li>□ 早音習</li> <li>□ 午休時間</li> <li>□</li> </ul> | 第一節 図第二節<br>第五節 □第六節 | □第三節<br>□第七節 | □第四節<br>□放學 |    |
| रका न<br>दक्षन | b班 01號 黃Xi | ¢annan 1007<br>₽ | 097      | 學年       | 098                                                  | 學年                   | 099          | 學年          |    |
| 18             | 如農業經改的是謂   | 一條改              | 上回修改     | T 🗆 (#3  | 上 一 個改                                               | 下 🗌 修改               | 上 修改         | T 🗆         | 修改 |
| 節              | 改完成後才會存留   | <                |          |          | 143                                                  |                      | 1(10)        |             | L3 |
|                | 應出席日數      | 104              | 103      | 102      | 103                                                  | 101                  |              |             |    |
| 黔              | 事似日數       | 0                | 0        | 4        | 0                                                    | 0                    |              |             |    |
| 1              | 病假日數       | 1                | 0        | 0        | 0                                                    | 0                    |              |             |    |
| ñ.             | 機詳日數       | 0                | 0        | 0        | 0                                                    | 0                    |              |             |    |
|                | 集會缺席次數     | 0                | 0        | 0        | 0                                                    | 0                    |              |             |    |
|                | 日常生活總分     | 90               | 95       | 90       | 96                                                   | 97                   |              |             |    |
|                | 春年姓職       |                  |          |          | 誠實待人                                                 | 積極進取                 |              |             |    |

၍ 輸入學生請假紀錄後,請點選右邊的圖示中存檔即可。

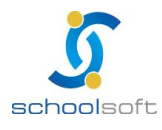

.....

and a market with the second second second second second second second second second second second second second

四、表單列印

| 衣 単 宣 詢                                                                      |                                                                                                    |                      | 1 查 讀                    | 目條件                |          |               |
|------------------------------------------------------------------------------|----------------------------------------------------------------------------------------------------|----------------------|--------------------------|--------------------|----------|---------------|
| ✓ 手工山町/市王動/市里<br>ふ坊山 知勝徴数計書                                                  | 年/班 年                                                                                                    | ≤級 ▼                 | 班級 ▼                     |                    | 全班列印 ▼   | -             |
|                                                                              | 列印學期 💿                                                                                                    | 本學期 🔘                | 所有學期                     |                    |          | GU            |
|                                                                              | * 說明 · 1里提供/                                                                                                    | ₽-字期或///⊄<br>\$出缺再列印 | 月字期的主到名里<br>印,資料才會正確     | .//JIJI ' 具他<br> 。 | <u> </u> | 」 【其À且次】[1] ° |
| 設定查詢條件                                                                       | 2 6 輸出報                                                                                                    | 表                    |                          |                    |          |               |
| 設定查詢條件<br>日常生活 表                                                             | <ul> <li>(0) 輸出報</li> <li>(1) 輸出報</li> <li>(1) 換懲出缺消</li> </ul>                                                                   | 表<br>瞪 1             | 管理設定                     | -                  |          |               |
| 設定查詢條件<br><sup>日常生活 表</sup><br>表 單 查 詢                                       | <ul> <li>(0) 輸出報</li> <li>(1) 輸出報</li> <li>(1) 輸出報</li> <li>(2) 輸出報</li> </ul>                                                    | 表瞪音                  | <sup>管理設定</sup><br>査 詢 條 | 条件                 |          |               |
| <ul> <li>設定查詢條件</li> <li>日常生活</li> <li>表 單 查 詢</li> <li>學生出缺席全勤名單</li> </ul> | <ul> <li>(0) 輸出報</li> <li>(1) 輸出報</li> <li>(1) 輸出報</li> <li>(1) 輸出報</li> <li>(1) 輸出報</li> <li>(1) 輸出報</li> <li>(1) 輸出報</li> </ul> | 表<br>證 1<br>◎ 國小     | 管理設定 查詢條                 | 〔件                 |          |               |

schoolsoft